## Making an Online Payment

- Click on the **'Add item'** button
- Select the correct payment for your application e.g. If you are applying for Year 9 in 2026, and St George Girls High School is your first choice, select 'Year 9/2026 Application Fee \$130' (1st choice).
- Click the 'Add items' button.
- On the next screen, select the 'Pay Now' button

On the pop up Pay now screen:

- Click the drop down menu under **Payment type** and select **Other**
- Enter the following details
  - Name enter applicants full name
  - Contact phone number enter parent/carer contact number that corresponds with application
  - Contact email address enter parent/carer email address that corresponds with application
  - Click the '**Pay \$'** button

You will be redirected to a Service NSW Make a Payment screen where you will be required to enter your credit card details, view the payment summary and click the Pay Now button.

Once confirmed, please make a note of your payment receipt number as you will be required to enter this on to the Online Google Application Form.